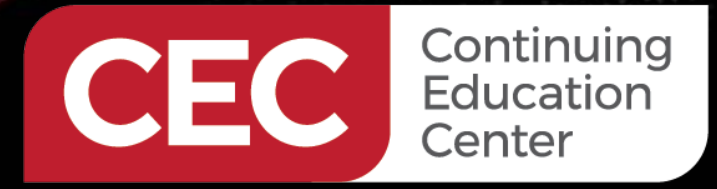

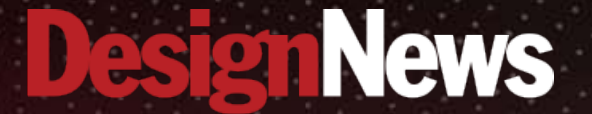

#### Designing Embedded Systems using the ESP32

# DAY 3 : Programming and Writing the First Application

Sponsored by

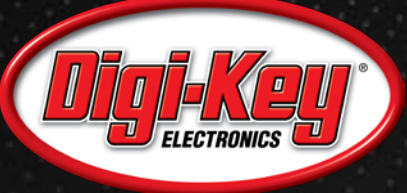

ANNANA

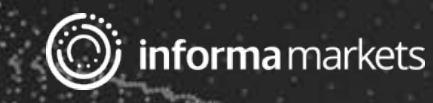

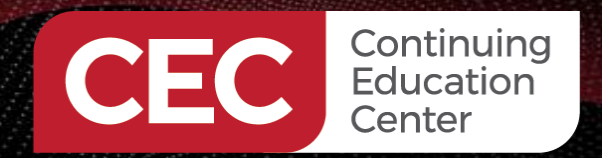

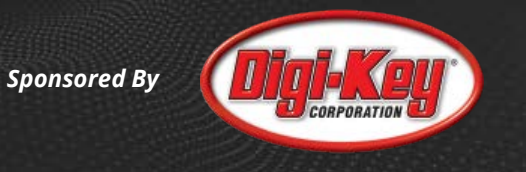

#### Webinar Logistics

- Turn on your system sound to hear the streaming presentation.
- If you have technical problems, click "Help" or submit a question asking for assistance.
- Participate in 'Group Chat' by maximizing the chat widget in your dock.

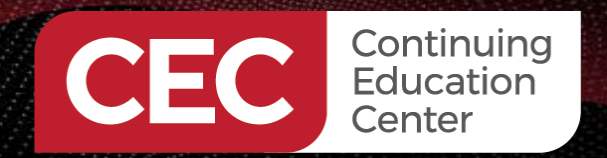

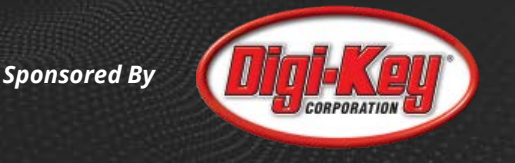

# **Course Sessions**

- Introduction to the ESP32 Wi-Fi Module
- Setting up and Exploring the SDK
- Programming and Writing the First Application
- It's all about Wi-Fi
- Jump-Starting Cloud Connectivity Applications with Amazon FreeRTOS

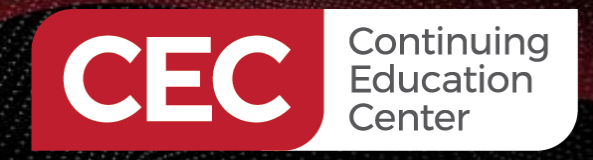

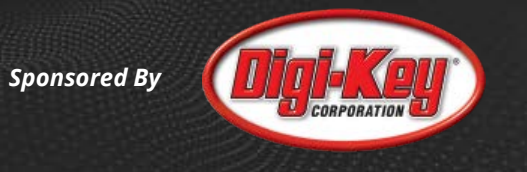

# Will you be walking through the first application live?

- Yes
- No

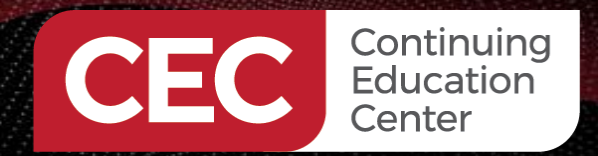

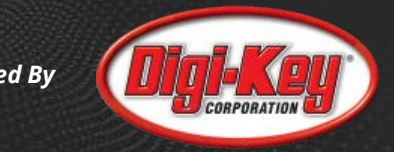

#### ESP32-WROVER-KIT

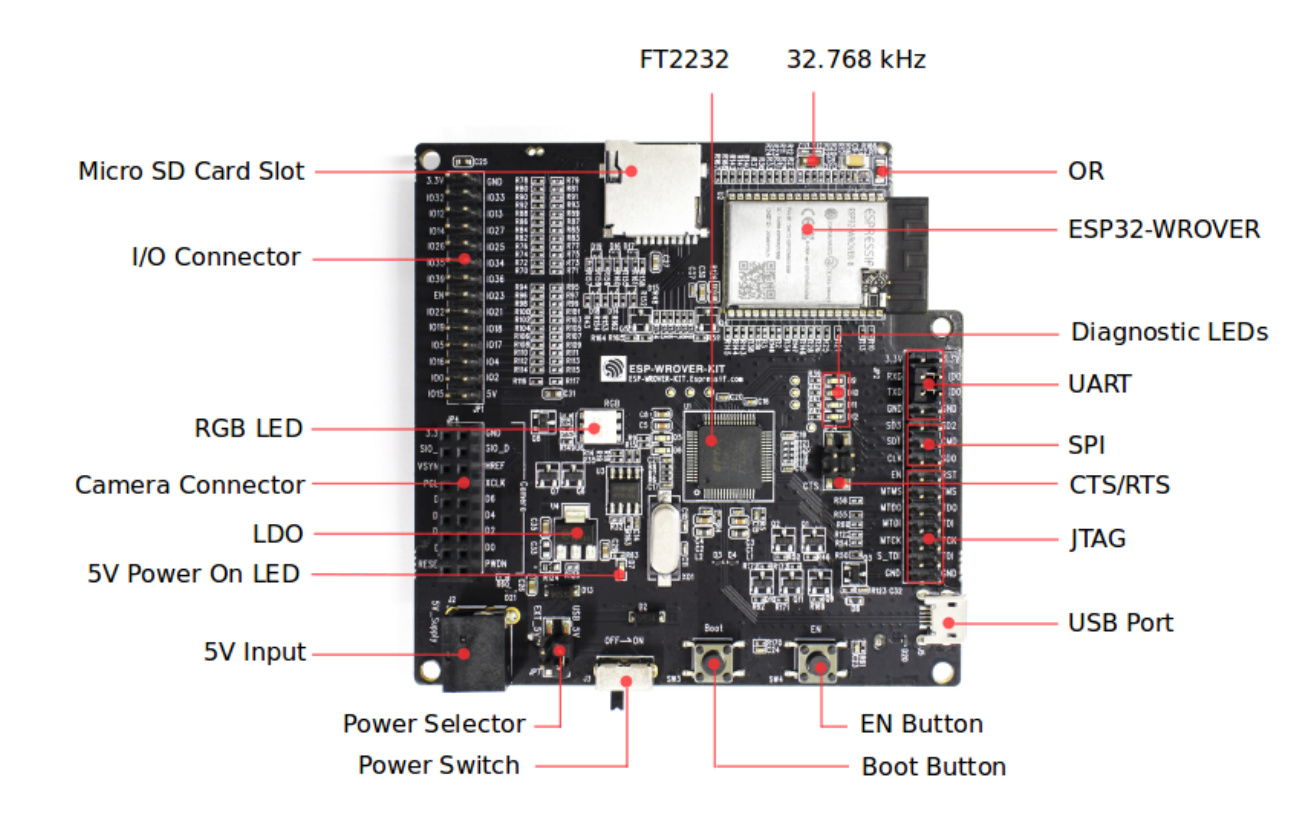

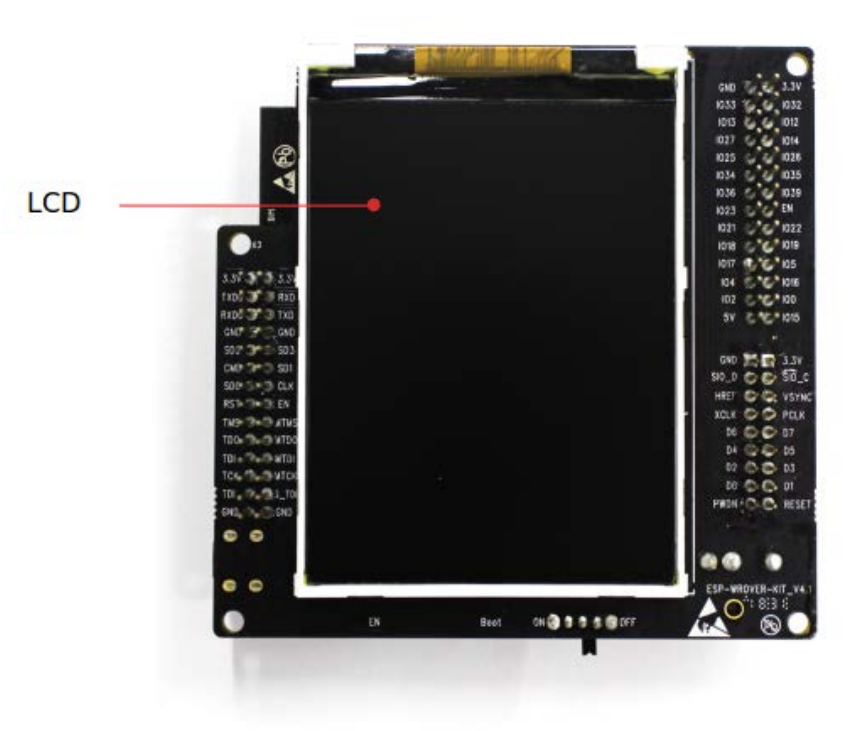

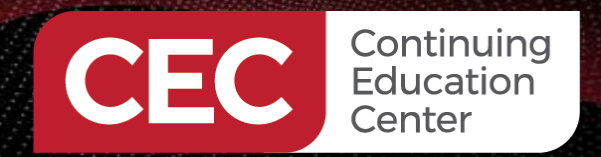

### Jumper Configuration

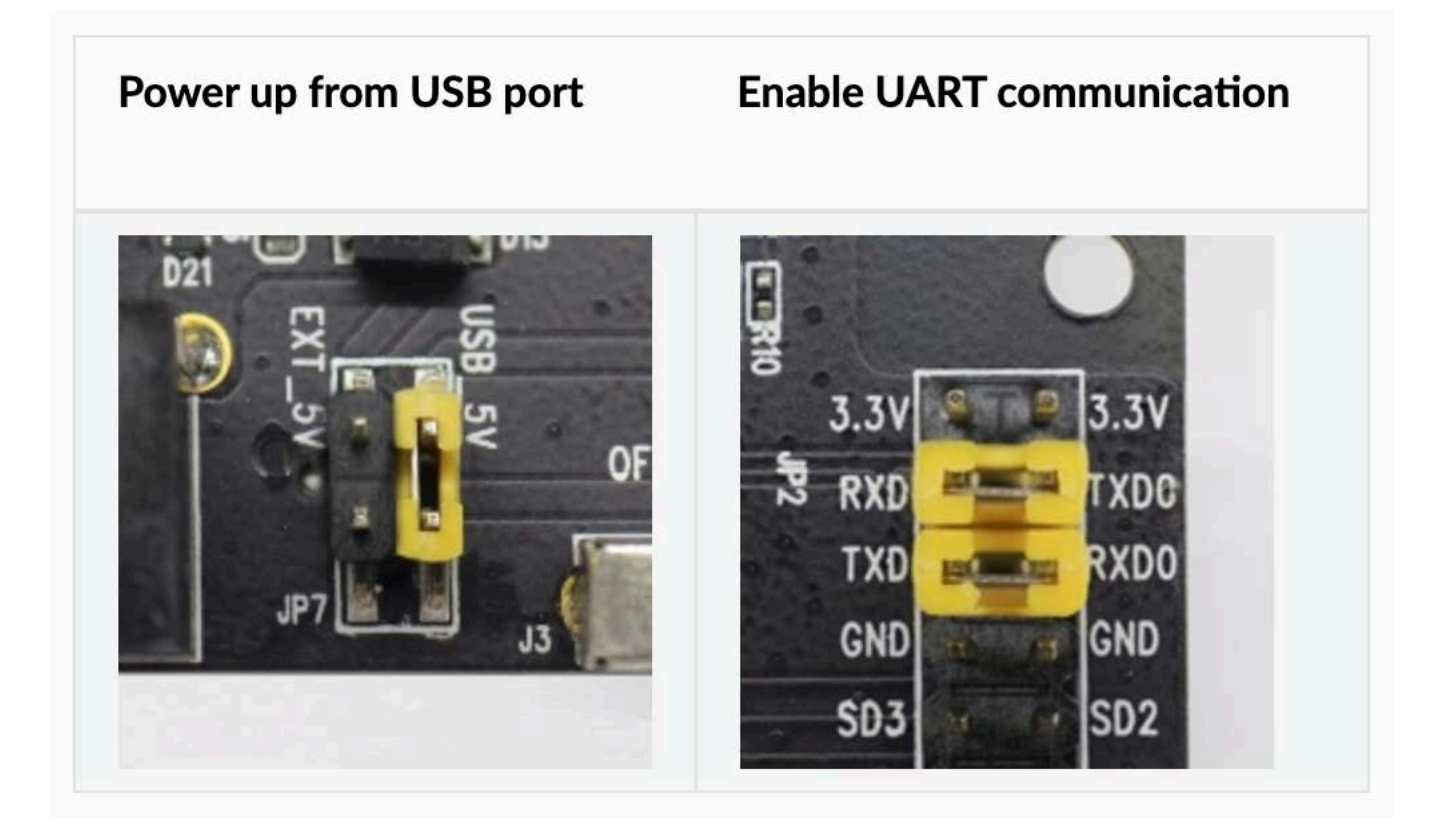

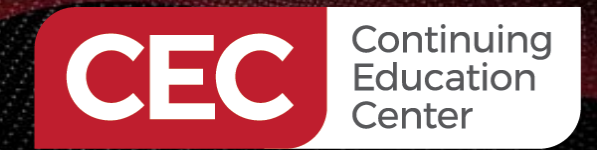

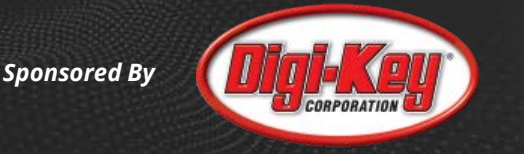

#### Powering on with Boot (SW3) Pressed

Setting IDF\_PATH environment variable: /Users/beningo/esp/esp-idf

Executing action: monitor

Running idf\_monitor in directory /Users/beningo/esp/hello\_world

Executing "/Users/beningo/.espressif/python\_env/idf4.2\_py3.9\_env/bin/python /Users/beningo/esp/esp-idf/tools/idf\_monitor.py -p /dev/cu.usbserial-14301 -b 115200 --toolchain-pre fix xtensa-esp32-elf- /Users/beningo/esp/hello\_world/build/hello-world.elf -m '/Users/beningo/.espressif/python\_env/idf4.2\_py3.9\_env/bin/python' '/Users/beningo/esp/esp-idf/too ls/idf.py' '-p' '/dev/cu.usbserial-14301'"...

--- idf\_monitor on /dev/cu.usbserial-14301 115200 ---

---- Quit: Ctrl+] | Menu: Ctrl+T | Help: Ctrl+T followed by Ctrl+H ----

ets Jun 8 2016 00:22:57

rst:0x1 (POWERON\_RESET),boot:0x26 (DOWNLOAD\_BOOT(UART0/UART1/SDI0\_REI\_FE0\_V2))
waiting for download

#### Pressing EN (SW4)

• Resets the processor

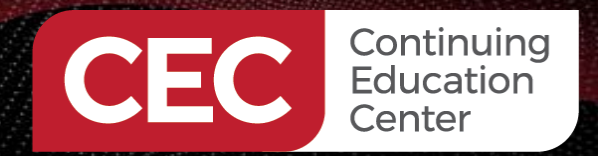

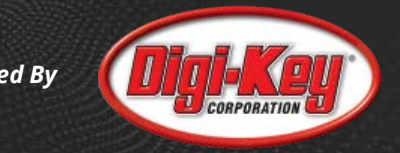

Programming Circuit

**Switch:** <u>R\_1013</u> 1 1 3 <u>nRTS</u> <u>R\_1015</u> 2 4 <u>nCTS</u> <u>CON2X2</u> 2P54

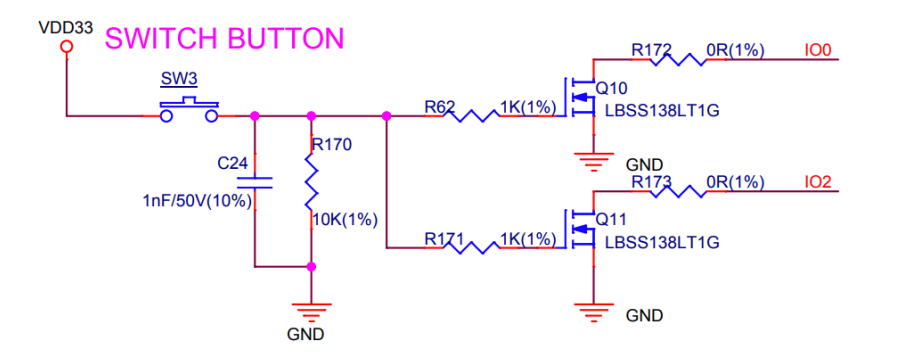

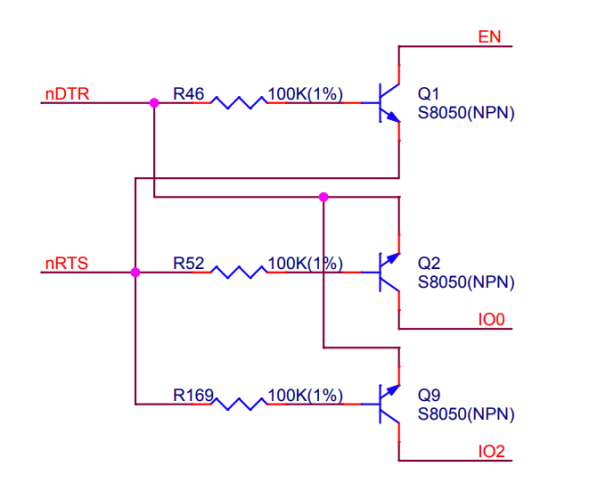

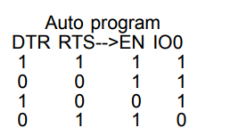

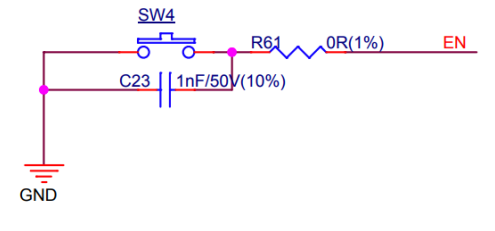

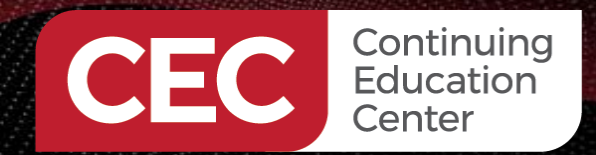

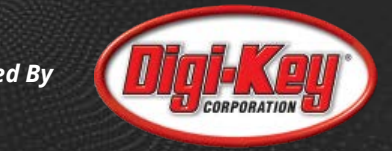

# **Boot Capabilities**

- 0x01 GPIO5
- 0x02 MTDO (GPIO15)
- 0x04 GPIO4
- 0x08 GPIO2
- 0x10 GPIO0
- 0x20 MTDI (GPIO12)

rst:0xc (SW\_CPU\_RESET ,boot:0x3e (SPI\_FAST\_FLASH\_BOOT) configsip: 0, SPIWP:0xee clk\_drv:0x00,q\_drv:0x00,d\_drv:0x00,cs0\_drv:0x00,hd\_drv:0x00,wp\_drv:0x00 mode:DIO, clock div:2 load:0x3fff0030,len:4 load:0x3fff0034,len:7096 load:0x40078000,len:13212 load:0x40080400,len:4568 0x40080400: \_init at ??:?

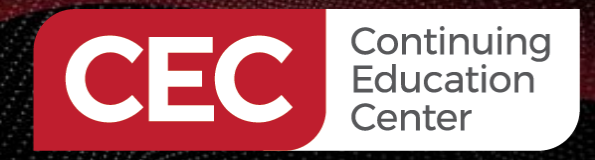

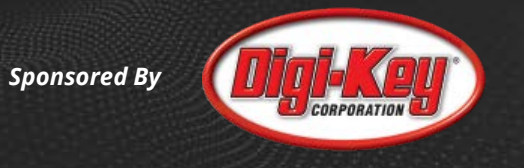

Which boot mode do you typically prefer?

- Internal flash
- External flash
- SDIO
- Other

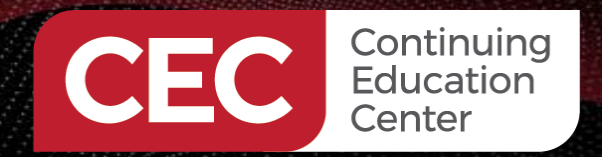

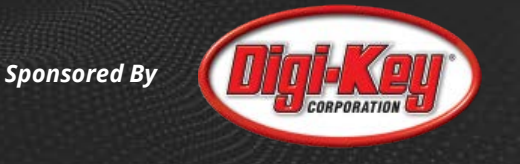

### Run the Hello World Example

- 1) Connect your device
- 2) Slide J3 into the ON position
- 3) Identify the communication port the USB enumerates on

| [beningo@Jacobs-MacBook-Pro hello world % ls /dev/cu.*    |                         |                         |
|-----------------------------------------------------------|-------------------------|-------------------------|
| /dev/cu.Bluetooth-Incoming-Port /dev/cu.JBLCharge4-SPPDev | /dev/cu.usbserial-14300 | /dev/cu.usbserial-14301 |
|                                                           |                         |                         |
| 4) Copy the Hello World example by ex                     | xecuting:               |                         |
| cd ~/esp                                                  |                         |                         |

cp -r \$IDF\_PATH/examples/get-started/hello\_world .

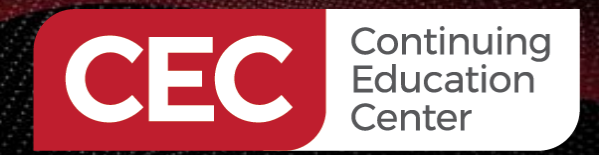

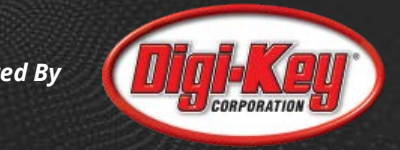

#### Run the Hello World Example

5) Run the following:

cd ~/esp/hello\_world

idf.py set-target esp32

idf.py menuconfig

| Inelio_world — Python < idf.py menuconfig — 99×29                                                                                              |  |
|----------------------------------------------------------------------------------------------------|--|
| (Тор)                                                                                                    |  |
| Espressif IoT Development Framework Configuration                                                                                              |  |
| SDK tool configuration>                                                                                                    |  |
| Build type>                                                                                                    |  |
| Application manager>                                                                                                    |  |
| Sourity features                                                                                                    |  |
| Social flasher config>                                                                                                    |  |
| Partition Table>                                                                                                    |  |
| Compiler options>                                                                                                    |  |
| Component config>                                                                                                    |  |
| Compatibility options>                                                                                                    |  |
|                                                                                                    |  |
|                                                                                                    |  |
|                                                                                                    |  |
|                                                                                                    |  |
|                                                                                                    |  |
|                                                                                                    |  |
|                                                                                                    |  |
|                                                                                                    |  |
|                                                                                                    |  |
|                                                                                                    |  |
|                                                                                                    |  |
|                                                                                                    |  |
| [Space/Enter] Toggle/enter [ESC] Leave menu [S] Save                                                                                           |  |
| [0] Load [?] Symbol info [/] Jump to symbol                                                                                                    |  |
| LFJ loggle snow-neip mode [C] loggle show-name mode [A] loggle show-all mode<br>[O] Ouit (prompts for save) [D] Save minimal config (advanced) |  |

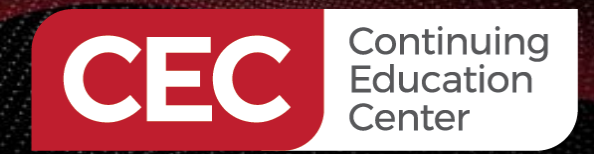

#### Run the Hello World Example

#### 6) Run the following to build:

# idf.py build

\$ idf.py build Running cmake in directory /path/to/hello\_world/build Executing "cmake -G Ninja --warn-uninitialized /path/to/hello\_world"... Warn about uninitialized values. -- Found Git: /usr/bin/git (found version "2.17.0") -- Building empty aws\_iot component due to configuration -- Component names: ... -- Component paths: ... ... (more lines of build system output) [527/527] Generating hello-world.bin esptool.py v2.3.1 Project build complete. To flash, run this command: ../../../components/esptool\_py/esptool/esptool.py -p (PORT) -b 921600 write\_flash --flash\_mode or run 'idf.py -p PORT flash'

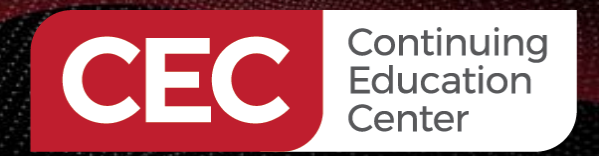

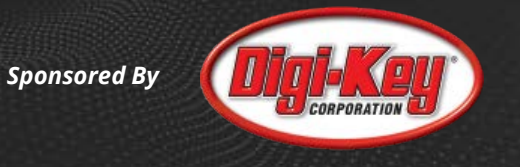

### Run the Hello World Example

#### 7) idf.py –p /dev/cu.usbserial14301 flash

#### 8) idf.py –p /dev/cu.usbserial14301 monitor

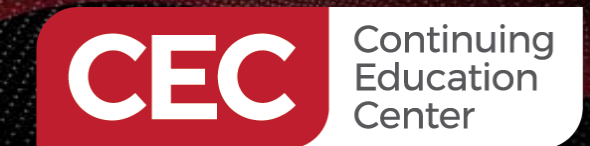

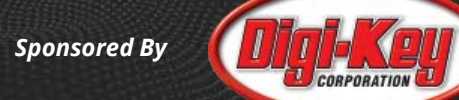

|                                                                                                    | 🖿 hello world — -zsh — 176×70                                                                                                    |
|----------------------------------------------------------------------------------------------------|----------------------------------------------------------------------------------------------------|
| <pre>rst:0xc (SW_CPU_RESET),boot:0x3e (SPI_FAST_FLASH_BOOT)<br/>configsip: 0, SPIWP:0xee<br/>clk_drv:0x00,q_drv:0x00,d_drv:0x00,cs0_drv:0x00,hd_drv:0x00,wp_dr<br/>mode:DIO, clock div:2<br/>load:0x3fff0030,len:4<br/>load:0x3fff0034,len:7096<br/>load:0x40078000,len:13212<br/>load:0x40080400,len:4568<br/>0x40080400: _init at ??:?</pre>                                                                                                    | rv:0x00                                                                                                    |
| <pre>entry 0x400806f4<br/>I (29) boot: ESP-IDF v4.2 2nd stage bootloader<br/>I (29) boot: compile time 22:35:16<br/>I (29) boot: chip revision: 1, min. bootloader chip revision<br/>I (20) boot: chip revision: 1, min. bootloader chip revision<br/>I (21) boot.esp32: SPI Speed : 40MHz<br/>I (43) boot.esp32: SPI Mode : DIO<br/>I (48) boot.esp32: SPI Flash Size : 2MB<br/>I (52) boot: Enabling RNG early entropy source<br/>I (58) boot: Partition Table:<br/>I (61) boot: ## Label Usage Type ST Offset<br/>I (69) boot: 0 nvs WiFi data 01 02 00009000<br/>I (76) boot: 1 phy_init RF data 01 01 0000f000<br/>I (84) boot: 2 factory factory app 00 00 00010000<br/>I (91) boot: End of partition table<br/>I (95) boot_comm: chip revision: 1, min. application chip revisi<br/>I (102) esp_image: segment 0: paddr=0x00010020 vaddr=0x3f400020<br/>I (120) esp_image: segment 1: paddr=0x00017c08 vaddr=0x4008000<br/>0x40080000: _WindowOverflow4 at /Users/beningo/esp/esp-idf/compo<br/>I (130) esp_image: segment 3: paddr=0x00018014 vaddr=0x40080404<br/>I (153) esp_image: segment 4: paddr=0x0020020 vaddr=0x400804020<br/>0x4000020: _stext at ??:?</pre> | h: 0<br>Length<br>00006000<br>0001000<br>0010000<br>on: 0<br>size=0x05b64 ( 23396) map<br>size=0x02074 ( 8308) load<br>size=0x00404 ( 1028) load<br>hents/freertos/xtensa/xtensa_vectors.S:1730<br>size=0x08004 ( 32772) load<br>size=0x12fe4 ( 77796) map |
| I (183) esp_image: segment 5: paddr=0x0003300c vaddr=0x40088408 o<br>0x40088408: rtc init at /Users/beningo/esp/esp-idf/components/so                                                                                                    | size=0x01aec ( 6892) load<br>c/src/esp32/rtc init.c:32                                                                                                    |

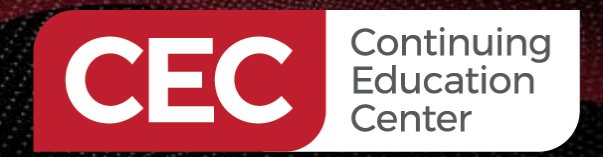

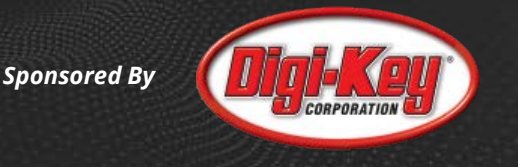

### What is the partition table?

- Defines what is stored in flash memory such as calibration data, filesystems, parameters, applications, etc
- Length is 0xC00 (95 entries maximum)
- Default location is 0x8000
- Can store multiple applications for OTA updates
- Each entry contain a name, subtype and offset

# ESP-IDF Partition Table # Name, Type, SubType, Offset, Size, Flags nvs, data, nvs, 0x9000, 0x6000, phy\_init, data, phy, 0xf000, 0x1000, factory, app, factory, 0x10000, 1M,

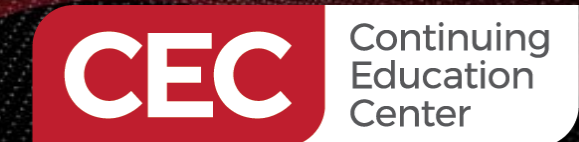

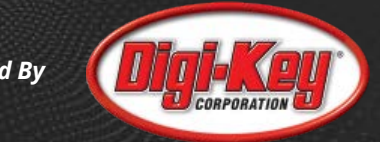

|                                      | 🚞 hello_world — -zsh — 176×70                                                                          |
|--------------------------------------|----------------------------------------------------------------------------------------------------|
| I (191) boot: Loaded app from partit | ion at offset 0x10000                                                                                  |
| I (192) boot: Disabling RNG early en | tropy source                                                                                           |
| I (192) cpu_start: Pro cpu up.       |                                                                                                    |
| I (196) cpu_start: Application infor | mation:                                                                                                |
| I (200) cpu_start: Project name:     | hello-world                                                                                            |
| I (206) cpu_start: App version:      | 1                                                                                                    |
| I (210) cpu_start: Compile time:     | Dec 10 2020 22:35:06                                                                                   |
| I (216) cpu_start: ELF file SHA256:  | 1cebcb15ba64a5ac                                                                                       |
| I (222) cpu_start: ESP-IDF:          | v4.2                                                                                                   |
| I (227) cpu_start: Starting app cpu, | entry point is 0x400815e8                                                                              |
| 0x400815e8: call_start_cpu1 at /User | s/beningo/esp/esp-idf/components/esp32/cpu_start.c:287                                                 |
| T (210) onu startt Ann onu un        |                                                                                                    |
| T (238) been init: Initializing DAM  | available for dynamic allocation:                                                                      |
| T (244) hear init: At 3EEAE6E0 ler 0 | available for dynamic allocation.                                                                      |
| T (250) heap init: At 3FFB28B0 len 0 | 002D750 (181 KiB): DRAM                                                                                |
| I (257) heap init: At 3FFF0440 len 0 | 0003AE0 (14 KiR): D/TRAM                                                                               |
| T (263) heap init: At 3FFE4350 len 0 | 001BCB0 (111 KiB): D/TRAM                                                                              |
| I (269) heap init: At 40089EF4 len 0 | 001610C (88 KiB): IRAM                                                                                 |
| I (276) cpu start: Pro cpu start use | r code                                                                                                 |
| I (294) spi flash: detected chip: gd |                                                                                                    |
| I (294) spi_flash: flash io: dio     |                                                                                                    |
| W (295) spi_flash: Detected size(409 | 6k) larger than the size in the binary image header(2048k). Using the size in the binary image header. |
| I (304) cpu_start: Starting schedule | r on PRO CPU.                                                                                          |
| I (0) cpu_start: Starting scheduler  | on APP CPU.                                                                                            |
| Hello world!                         |                                                                                                    |
| This is esp32 chip with 2 CPU cores, | WiFi/BT/BLE, silicon revision 1, 2MB external flash                                                    |
| Free heap: 299924                    |                                                                                                    |
| Restarting in 10 seconds             |                                                                                                    |
| Restarting in 9 seconds              |                                                                                                    |
| Restarting in 8 seconds              |                                                                                                    |
| Restarting in 7 seconds              |                                                                                                    |
| Restarting in 6 seconds              |                                                                                                    |
| Restarting in 5 seconds              |                                                                                                    |
| Restarting in 4 seconds              |                                                                                                    |
| Restarting in 3 seconds              |                                                                                                    |
| Restarting in 2 seconds              |                                                                                                    |
| Restarting in 1 seconds              |                                                                                                    |
| Restarting in 0 seconds              |                                                                                                    |
| Restarting now.                      |                                                                                                    |
| ets Jun 8 2016 00:22:57              |                                                                                                    |

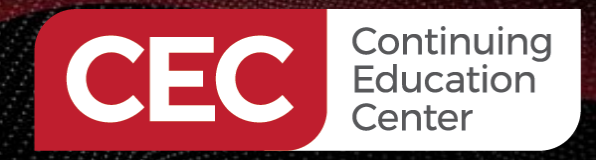

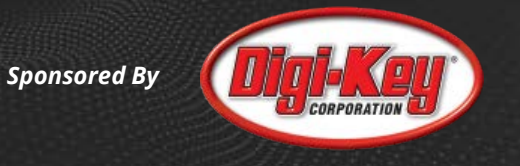

What next steps are you going to take?

- Review the Hello World application code
- Dig into Wi-Fi
- Dig into Bluetooth
- Other

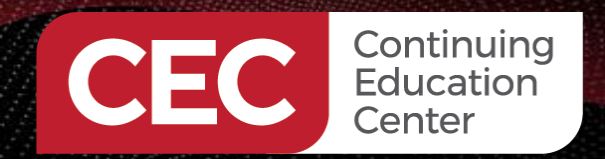

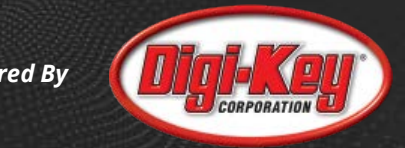

# Thank you for attending

Please consider the resources below:

- <u>www.beningo.com</u>
  - Blog, White Papers, Courses
  - Embedded Bytes Newsletter
    - <u>http://bit.ly/1BAHYXm</u>

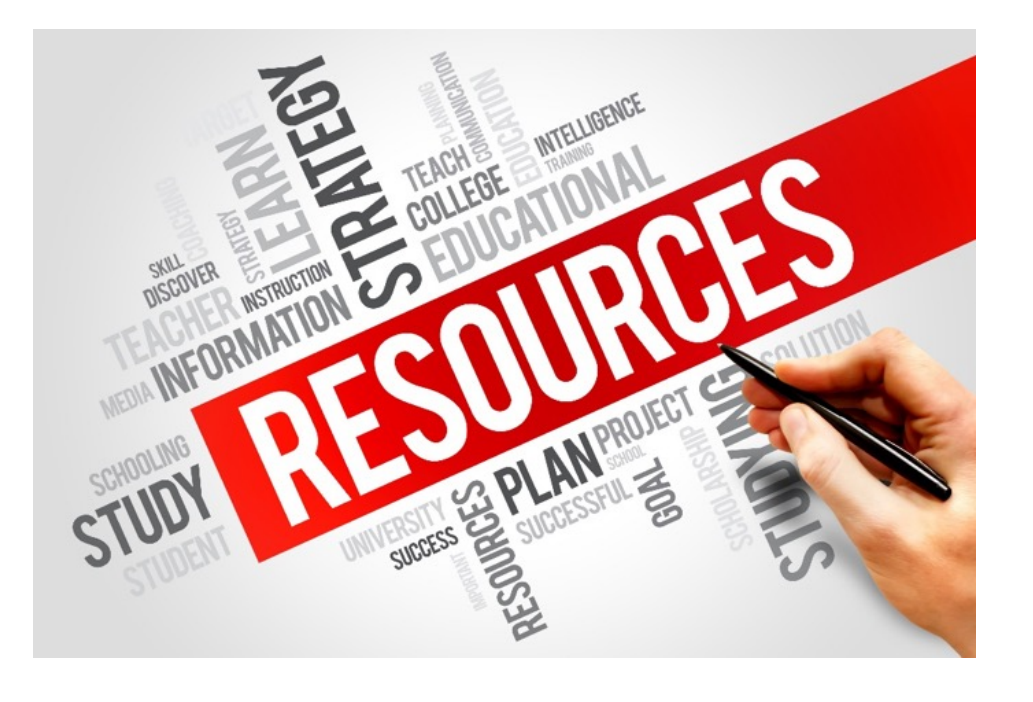

From <u>www.beningo.com</u> under

- Blog > CEC – Designing Embedded Systems using the ESP32

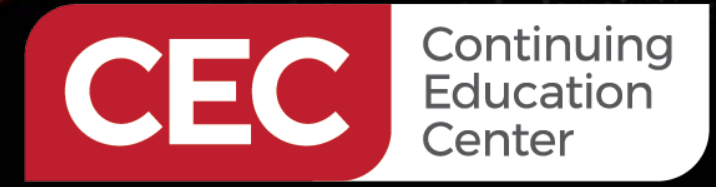

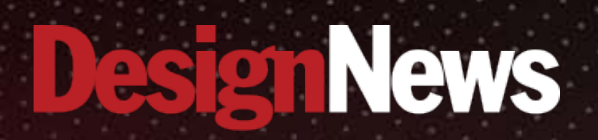

# Thank You

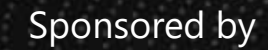

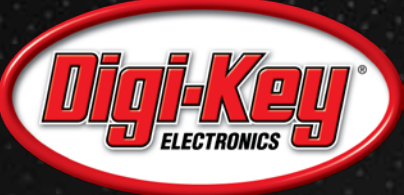

ANNAN.

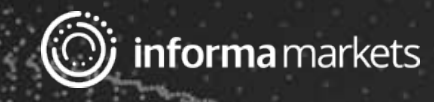